# MS-I13V-C 產品使用說明書

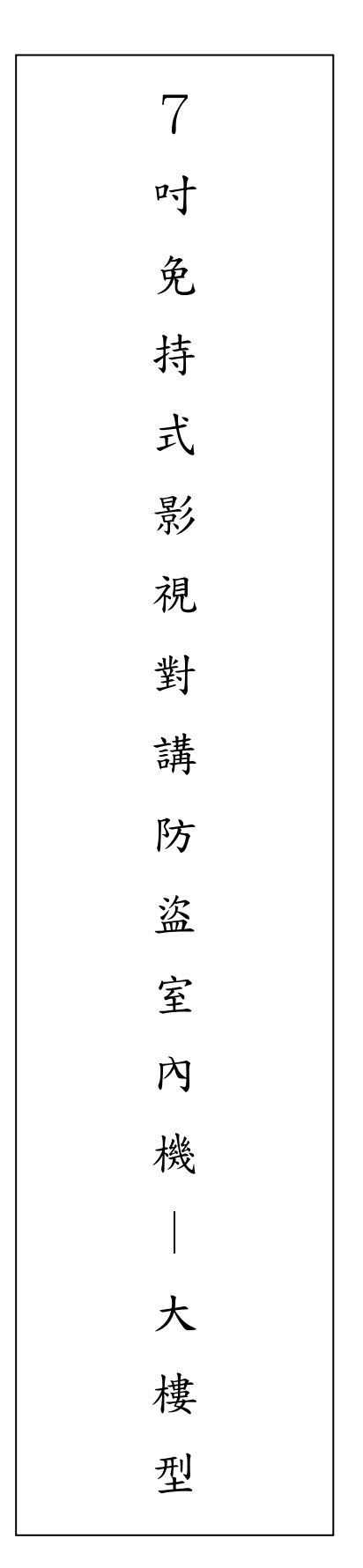

品號:73-223010010-0AR 文件版本:V1.0\_2.1&4 修訂日期:2021/12/2

#### 使用注意事項

歡迎您使用本公司的7吋室內機 在您使用之前,請詳閱與遵循下列指示:

# ※此說明書僅供參考以實際施作為主

#### 安全性警告

- 為了避免發生觸電危險,請勿試圖拆開或改裝本操作說明中沒有的任何部份;如需維護修理,請將維修工作交付給專業的維修人員處理。
- ▶ 如果主機冒煙或發出異味,請立刻停止操作器材,並請聯絡管理人員。
- ▶ 請勿讓主機設備接觸到水或其他液體,或將主機設備浸入水或其他液體之中。如果外殼沾到液體或鹽氣,請用軟布擦乾外殼。
- ▶ 請勿使用含酒精、苯、稀釋劑或是有腐蝕性的清潔劑、或其他易燃物質清潔或保養本主機設備,因為這些清潔劑可能會損傷機殼。
- ▶ 請勿剪斷、損壞、修改或將重物置於電源線上。

#### 注意事項

- ▶ 請不要將設備安裝在陽光直接照射到、潮溼且灰塵多或機械震動的地方,或是安裝接近散熱器等任何 其他熱源的地方。
- ▶ 請勿將主機設備裝置在任何會產生強烈電磁場的設備或物件附近,磁力將會造成影像跳動、波動或是 色彩失真之可能性。
- ▶ 7 时室内機是複雜的電子裝置,無法承受掉落的衝擊。
- ▶ 要防止主機設備受到可能的損壞,LCD 觸控面板對於不正常的力量或尖銳的邊緣極為敏感,使用時 切勿在 LCD 面板上施加過多的壓力。
- ▶ 如果在遵行此手冊的指示之後,主機設備仍然無法正常操作,請洽管理人員。
- ▶ LCD 觸控面板之清潔請使用柔軟的乾布擦拭清潔螢幕。
- ▶ 環境溫度限制:32°F~140°F (0°C~60°C)

| 2  | 使用注意事項    |               |
|----|-----------|---------------|
|    | 安全性警告     |               |
|    | 注意事項      |               |
| 4  | 面板功能介紹    |               |
| 5  | 基本操作      |               |
|    | 開啟7吋室內對講機 |               |
|    | 音量調整      |               |
|    | 設定時間、日期   |               |
| 6  | 主畫面       |               |
|    | 監視系統      |               |
| 7  | 監視系統資訊    | -介面操作         |
|    | 居家保全      |               |
| 8  | 居家保全資訊    | -介面操作         |
| 9  |           | -防區撤防/啟動偵測    |
| 10 |           | 啟動防護/解除防護     |
| 12 | 呼叫管理室     |               |
| 14 | 管理室呼叫室内機  |               |
| 15 | 門口機呼叫室內機  |               |
| 16 | 開門        |               |
|    | 訊息檢視      |               |
| 17 | 訊息檢視資訊    | -管理室訊息        |
| 18 |           | -社區公告         |
| 19 |           | -訪客留言         |
| 19 |           | -對講紀錄         |
| 19 |           | -警報紀錄         |
|    | 系統設定      |               |
| 20 | 系統設定資訊    | -使用者設定-音量控制   |
| 20 |           | -使用者設定-時間設定   |
| 21 |           | -使用者設定-警報設定   |
| 22 |           | -使用者設定-背光調整   |
| 22 |           | -使用者設定-警報聲音控制 |
| 22 |           | -使用者設定-對講錄影設定 |
| 23 |           | -使用者設定-面板控制   |
| 23 |           | -使用者設定-狀態燈控制  |

|    | SOS 緊急按鈕   |            |
|----|------------|------------|
| 24 | SOS 緊急按鈕資訊 |            |
|    | 系統設定       |            |
| 25 | 系統設定資訊     | -工程設定      |
| 25 |            | -工程設定-變更密碼 |
| 26 |            | -工程設定-系統配置 |
| 27 |            | -工程設定-硬體支援 |
| 28 | 配線說明       |            |

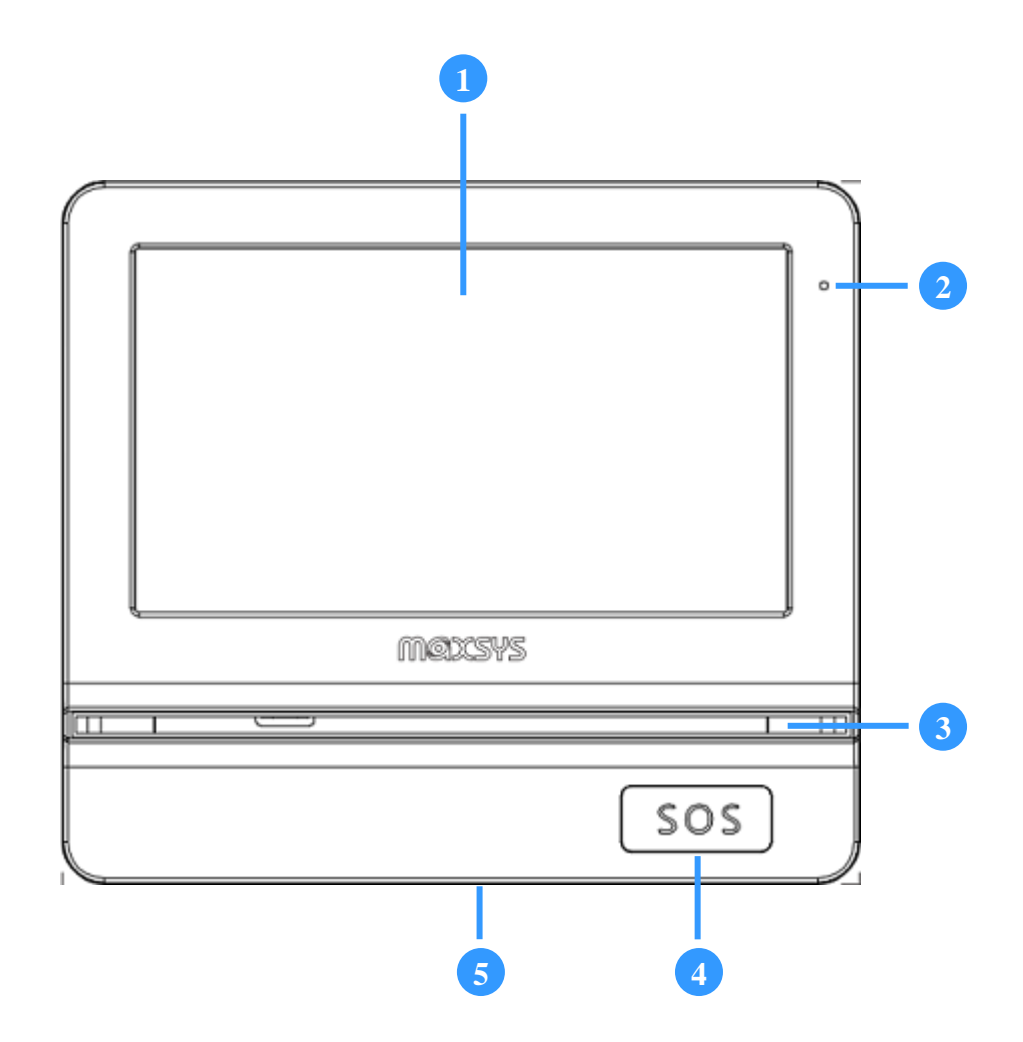

| 1 | 螢幕顯示區域 (觸控主畫面)                                            |
|---|-----------------------------------------------------------|
| 2 | 隱藏式麥克風                                                    |
| 3 | 狀態燈<br>★ 藍燈恆亮:表示待機中<br>★ 紅燈閃爍:表示警報觸發<br>★ 紫燈恆亮:表示通話 / 佔線中 |
| 4 | SOS 緊急按鈕<br>★ 長按不放開、1秒以上,會"緊急觸動"警報,自動通報管理員                |
| 5 | 電源切換開關(在底部)                                               |

#### 開啟室內7吋對講機

室內對講機電源通電後將自動開機,且系統不需關機休眠; 若超過1分鐘未觸按螢幕,系統隨即顯示"待機畫面";

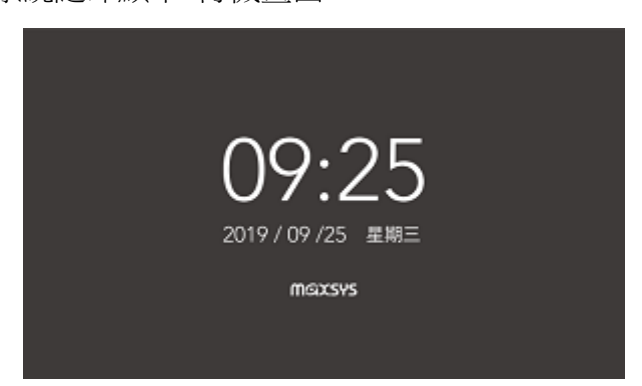

若超過3分鐘後啟動省電節能模式,螢幕亮度會自動降到最低。開啟螢幕只需重新觸點面板任一處即可。

#### 音量調整

變更室內對講機的"喇叭音量"可由系統主畫面操控: 系統設定 / 使用者設定 / 音量控制 調整。

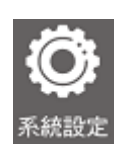

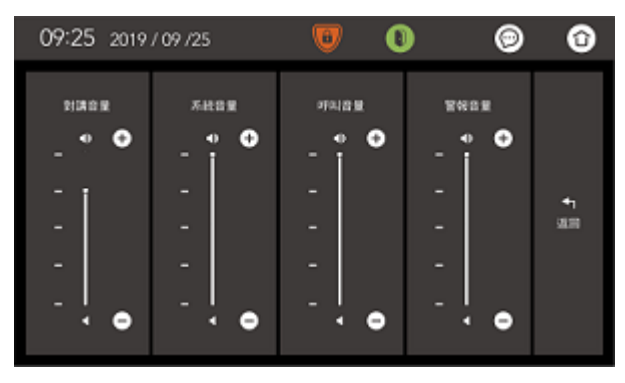

#### 設定時間、日期

\_\_\_\_\_

變更室內對講機的"時間日期"可由系統主畫面操控:

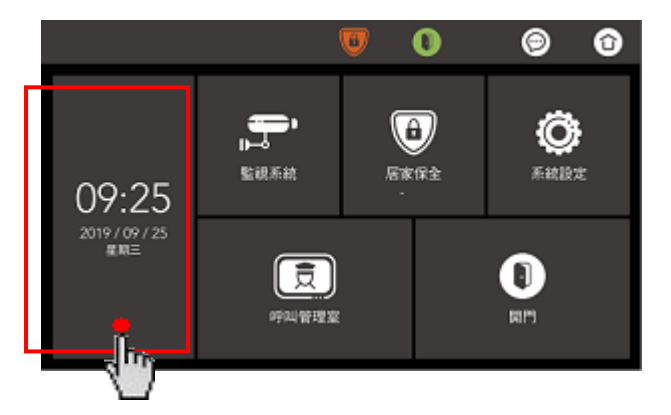

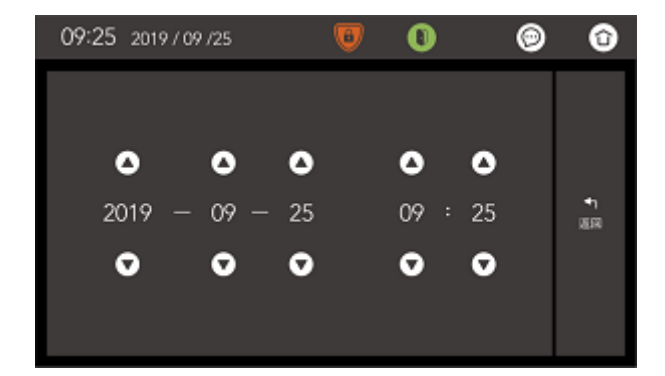

\_\_\_\_\_

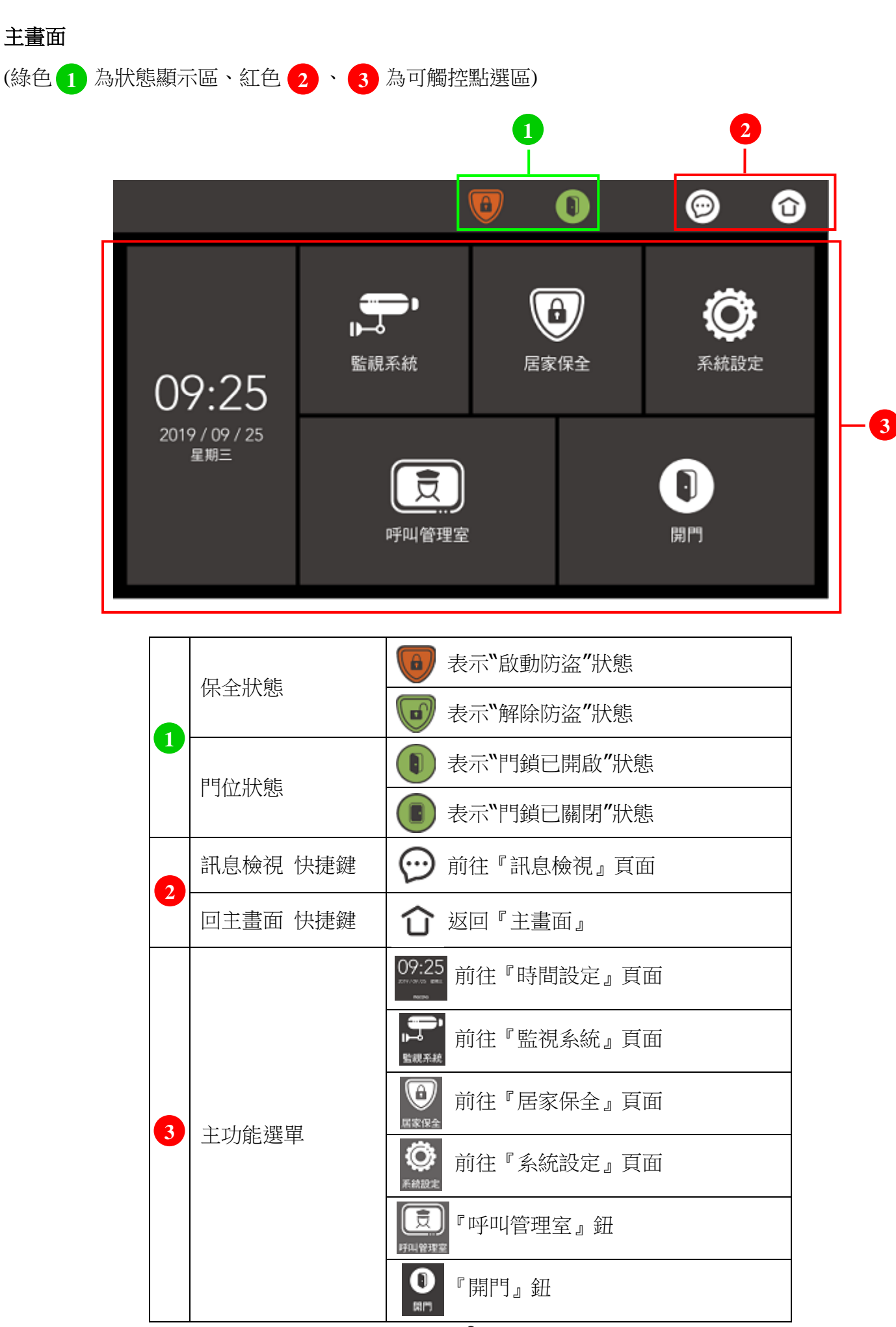

螢幕上所顯示的資訊

# 螢幕上所顯示的資訊

**監視系統資訊 – 介面操作** (紅色 1 ~ 3 為可觸控點選區)

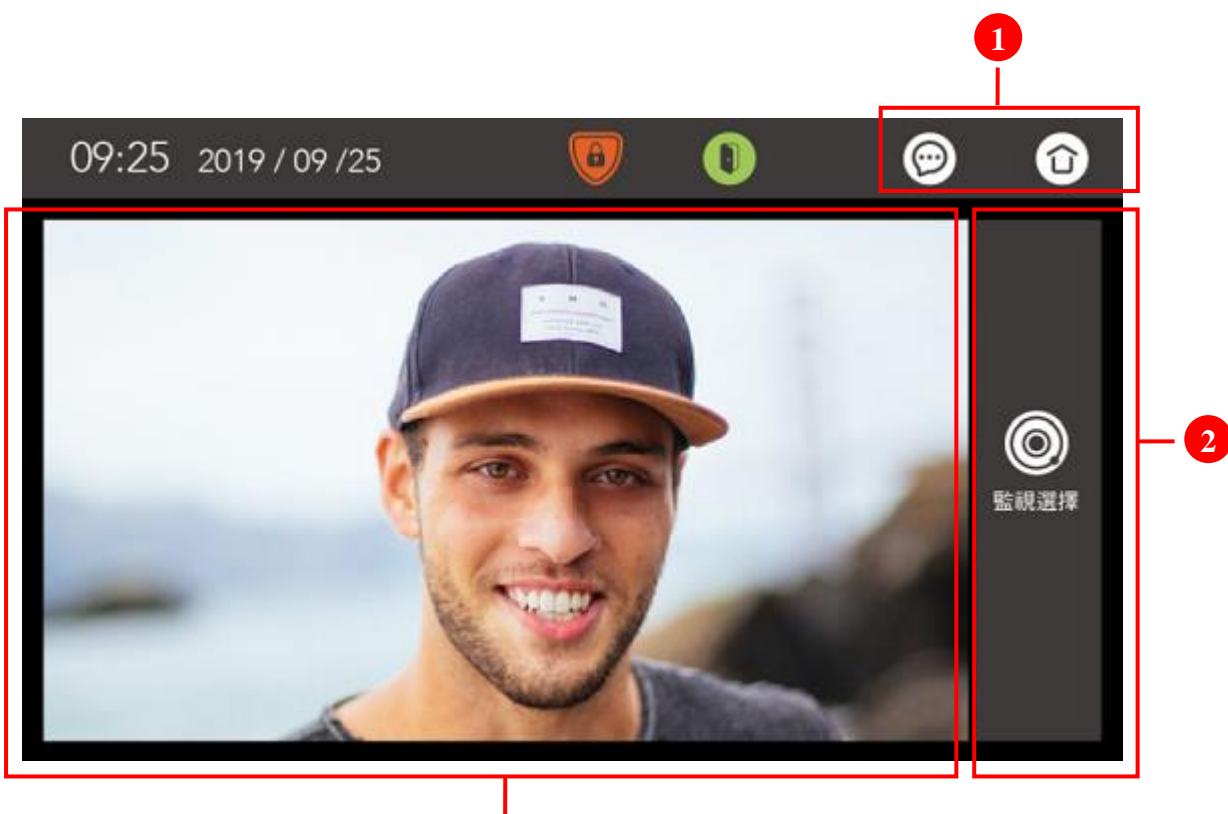

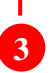

|   | 訊息檢視 快捷鍵 | ☞ 前往『訊息檢視』頁面                 |
|---|----------|------------------------------|
|   | 回主畫面 快捷鍵 | ℃ 返回『主畫面』                    |
| 2 | 監視選擇 按鈕  | ◎ 觸按後即顯示"門□機"影像畫面            |
| 3 | 監視影像畫面   | 畫面點一下會放大全螢幕顯示,再點一下就會縮回平常畫面尺寸 |

# **居家保全資訊 – 介面操作** (紅色 1 ~ 3 為可觸控點選區)

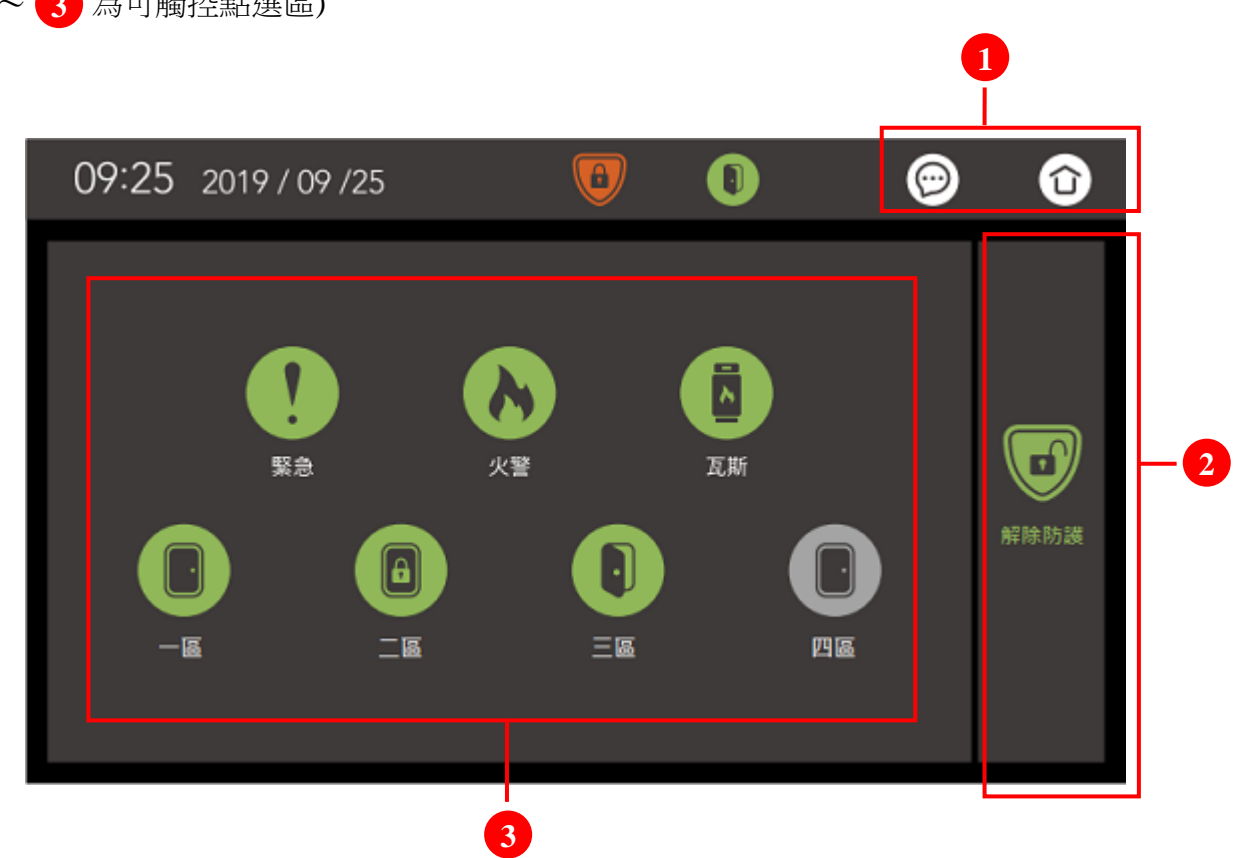

|   | 訊息檢視 快捷鍵 | ☺ 前往『訊息檢視』頁面                                                                                                    |  |  |  |  |  |
|---|----------|----------------------------------------------------------------------------------------------------|--|--|--|--|--|
| 1 | 回主畫面 快捷鍵 | ❻ 返回『主畫面』                                                                                                    |  |  |  |  |  |
|   | 啟動防護 按鈕  | 按下"啟動防護"鈕,會啟動防盜系統                                                                                                    |  |  |  |  |  |
| 2 | 解除防護 按鈕  | 按下"解除防護"鈕,會解除防盜系統<br>在解除防護時,需輸入防護密碼,密碼預設1234                                                                                                    |  |  |  |  |  |
|   | DI 偵測迴路  | <ul><li></li></ul>                                                                                                    |  |  |  |  |  |
| 3 |          | <ul><li>火警 開機立即偵測 (NO 迴路)</li><li>紅色表示異常狀態,綠色表示正常狀態</li></ul>                                                                                                    |  |  |  |  |  |
|   |          | <ul><li>Ⅰ</li><li>Ⅰ Ⅰ &lt;</li></ul> |  |  |  |  |  |
|   |          | <ul> <li>● 1~4 區防盜 (NC 迴路)</li> <li>紅色表示迴路異常狀態,綠色表示迴路正常狀態</li> </ul>                                                                                                    |  |  |  |  |  |

#### 螢幕上所顯示的資訊

#### 居家保全資訊 - 防區撤防 / 啟動偵測

『防區撤防/啟動偵測』的操作如下:

• 防區預設狀態為啟動偵測(綠色),以『四區』為例

※ 提示:必須在『解除防護』狀態下,才能去操作『防區撤防/啟動偵測』

- 1. 當『四區』為"啟動偵測"狀態(綠色)時,觸碰1下『四區』圖示,會轉為『撤防(灰色)』
- 2. 當『四區』為"撤防"狀態(灰色)時,觸碰1下『四區』圖示,會轉為『啟動偵測(綠色)』

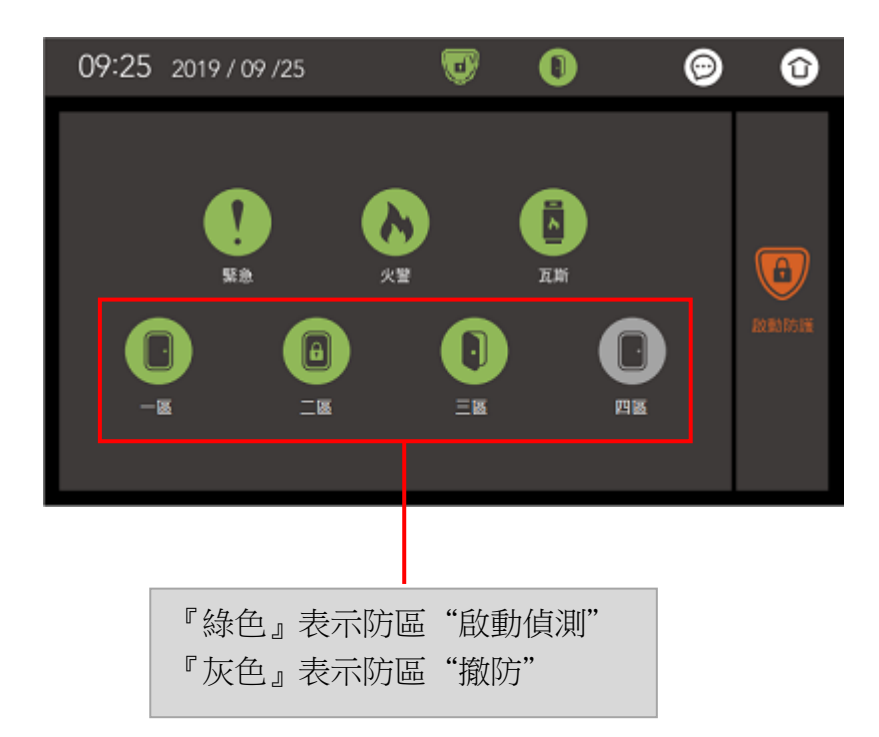

• 其它的防區皆以此類推

#### 居家保全資訊 - 啟動防護 / 解除防護

『啟動防護』操作如下:

• 按下『啟動防護』鈕,會啟動防盜系統

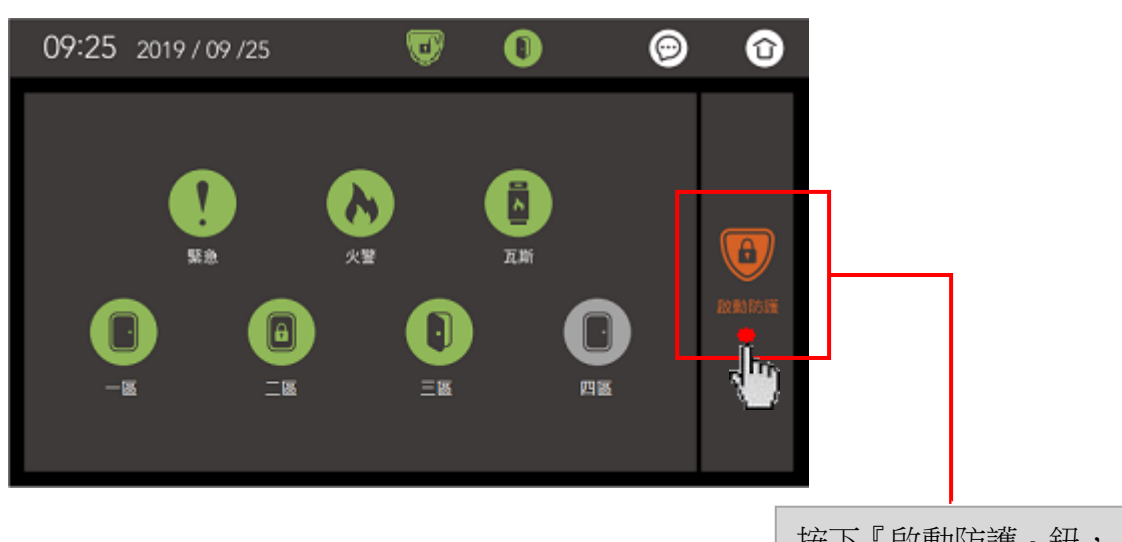

按下『啟動防護』鈕, 即可啟動防盜系統

• 轉為『啟動防護』狀態之後

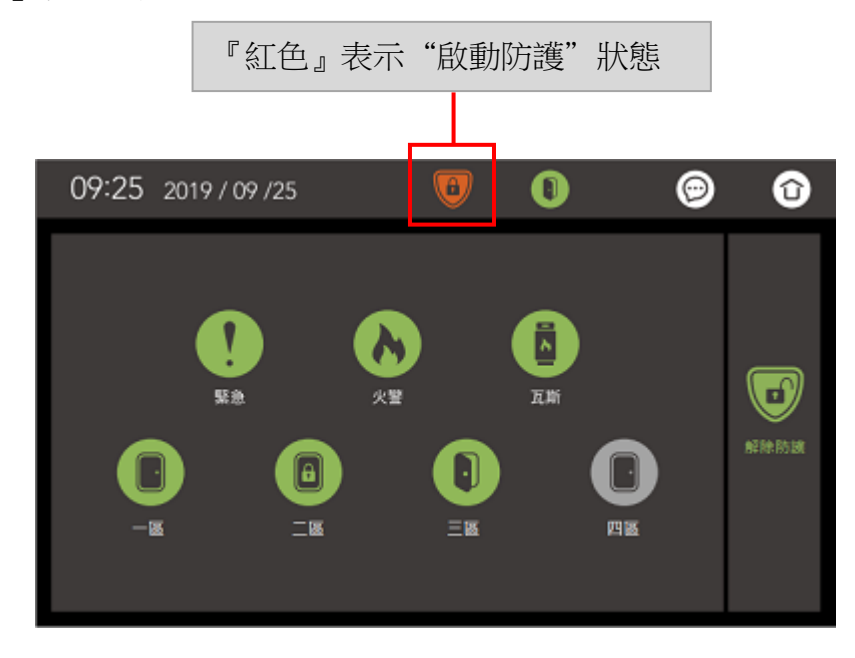

#### 居家保全資訊 - 啟動防護 / 解除防護

『解除防護』操作如下:

• 按下『解除防護』鈕,會解除防盜系統

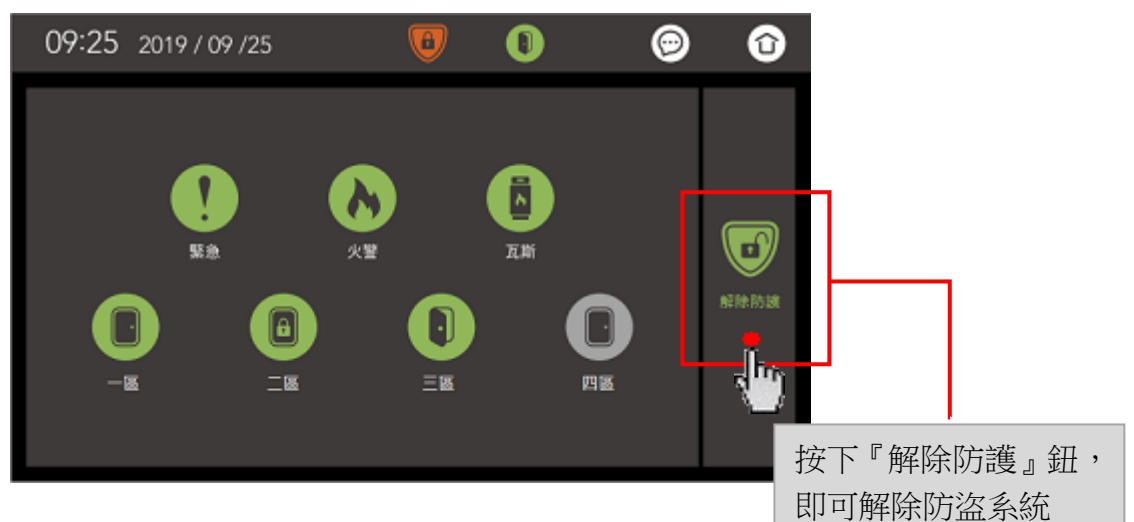

• 輸入防護密碼,密碼預設1234

|         | 09:25 | 2019 / 09 /25 | 0 | 0  |   | ø  | Û  |
|---------|-------|---------------|---|----|---|----|----|
|         |       |               |   | 1  | 2 | 3  |    |
| 輸入防護密碼  |       | 請給入密碼解除防護     |   | 4  | 5 | 6  | 41 |
| 預設 1234 |       |               | 7 | 8  | 9 | 返回 |    |
|         |       |               |   | 刪除 | 0 | 確定 |    |

• 轉為『解除防護』狀態之後

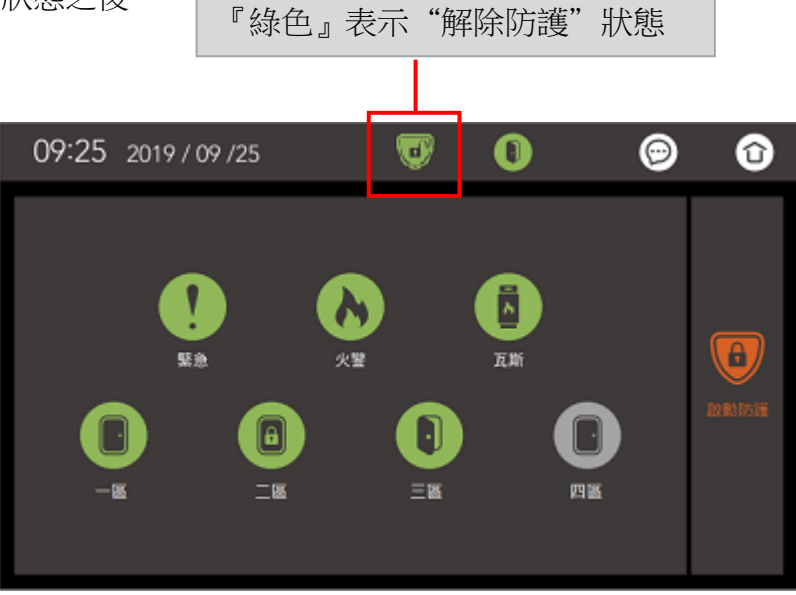

#### 呼叫管理室

『呼叫管理室』操作如下:

• 如要呼叫管理室總機時,按下『呼叫管理室』鈕

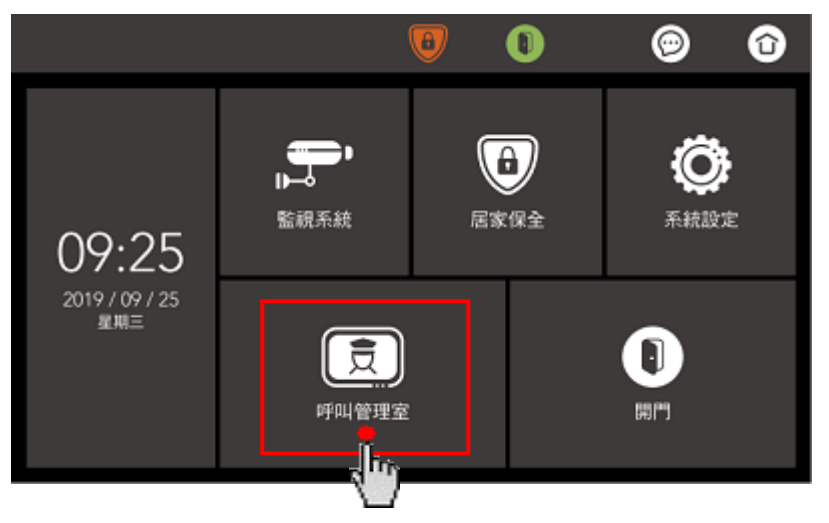

- 在呼叫鈴聲停止之前,如要取消呼叫時,只需按下『取消呼叫』鈕,即可結束呼叫
- 等待 30 秒若無人接聽時,會自動結束呼叫

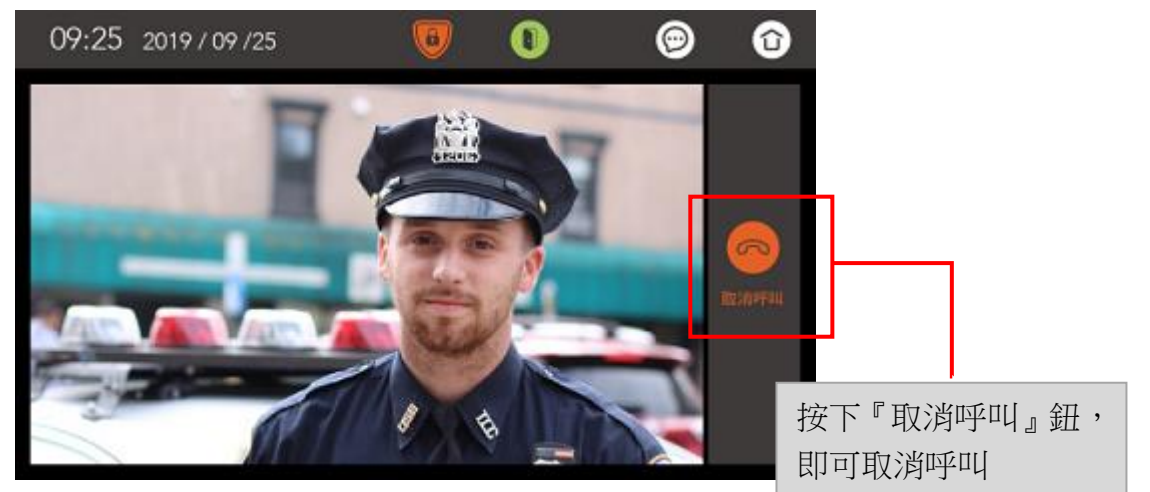

- 當管理室有人接聽時,對講通話時間為2分鐘後會自動掛斷
- 通話期間,如要結束通話時,只要按下『取消通話』鈕,就可結束通話

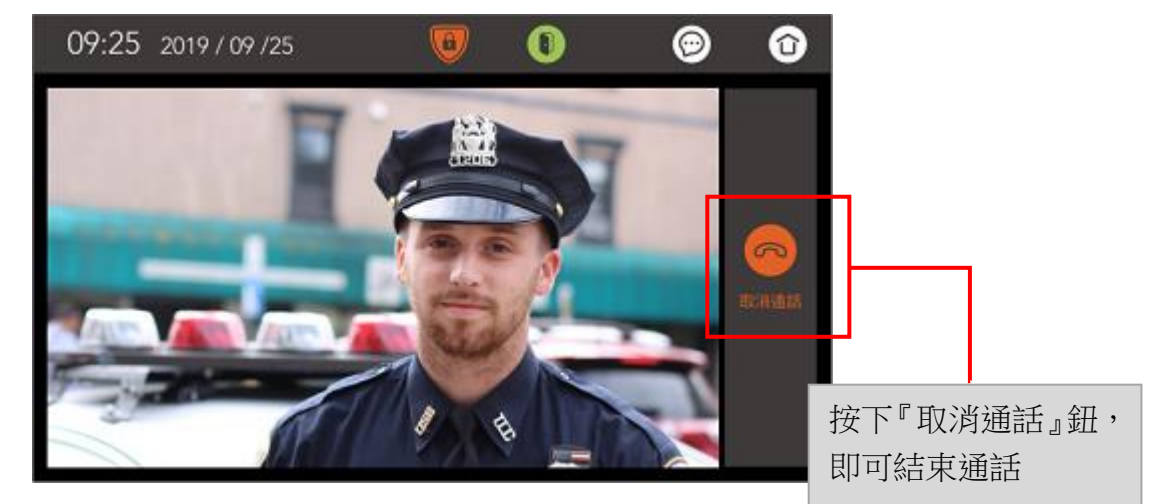

通話期間,如果有門口機呼叫室內機時,室內機會提示『插播呼叫…』字樣,且發出連續 ~嘟~
 一長聲,提示目前有門口機插播

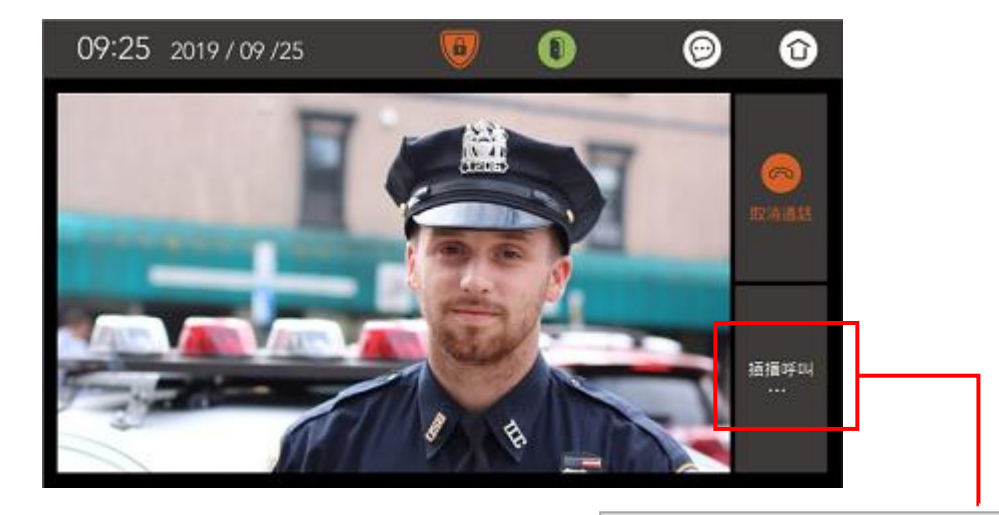

通話期間,如果有門口機呼叫

- 1. 會顯示『插播呼叫…』提示字樣
- 2. 會發出連續~嘟~一長聲插播音

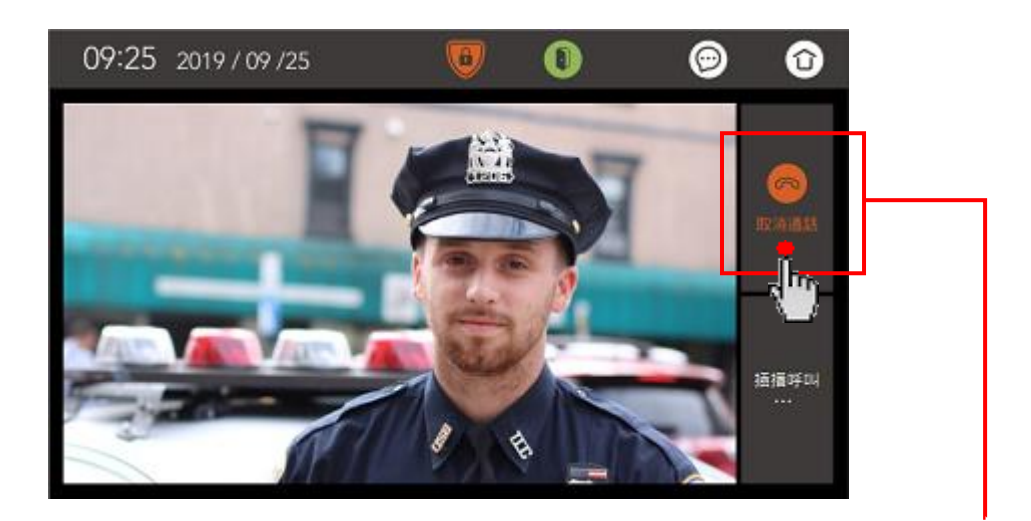

如要接聽此"插播對講"

- 按下『取消通話』鈕,結束目前 通話
- 結束通話後,室內機會顯示門口 機呼叫畫面及音樂響聲

#### 管理室呼叫室内機

『管理室呼叫室內機』操作如下:

- 在呼叫鈴聲停止之前,如要取消呼叫時,只需按下『取消』鈕,即可停止呼叫
- 等待 30 秒若無人接聽時,會自動結束呼叫,且畫面上的按鈕會變為『未接來電』鈕

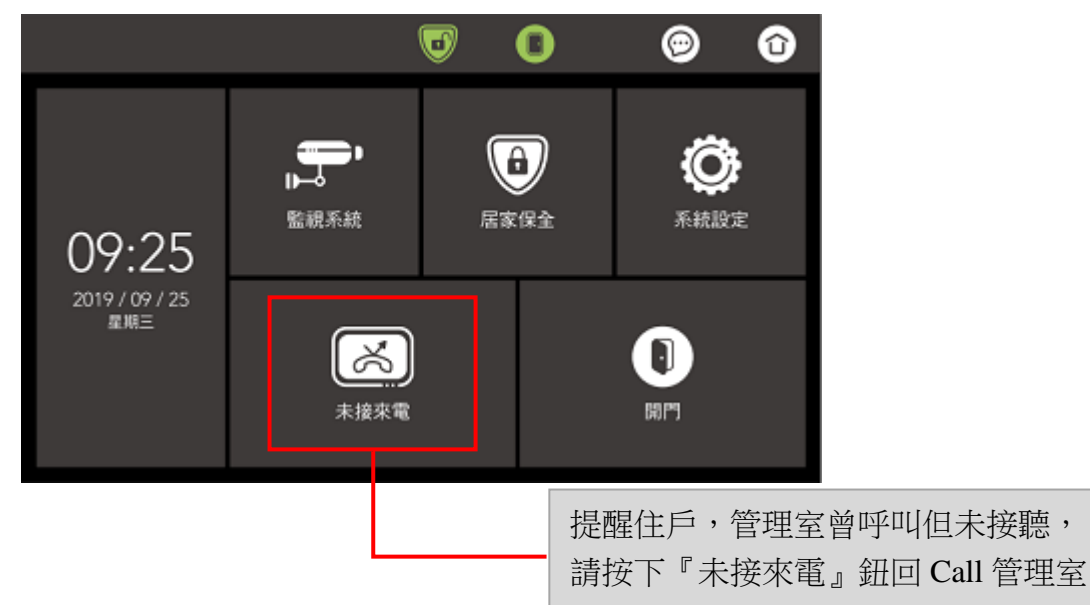

• 如要接聽"管理室"來電,只要按下『接聽』鈕,對講通話時間為2分鐘後會自動掛斷

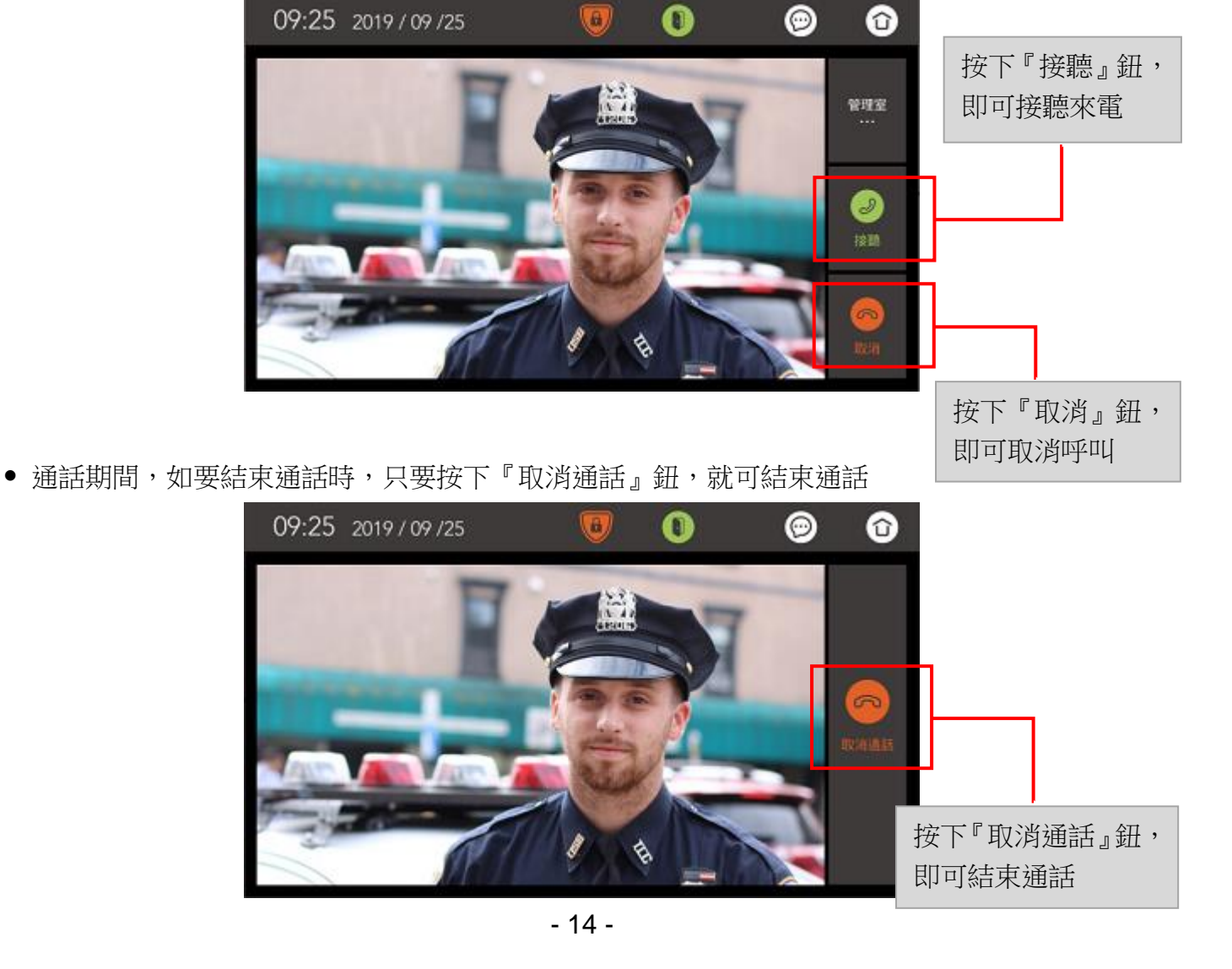

#### 門口機呼叫室內機

『門口機呼叫室內機』操作如下:

- 在呼叫鈴聲停止之前,如要取消呼叫時,只需按下『取消』鈕,即可停止呼叫
- 等待 30 秒若無人接聽時,會自動結束呼叫
- 如要接聽"門口機"來電,只要按下『接聽』鈕,對講通話時間為2分鐘後會自動掛斷

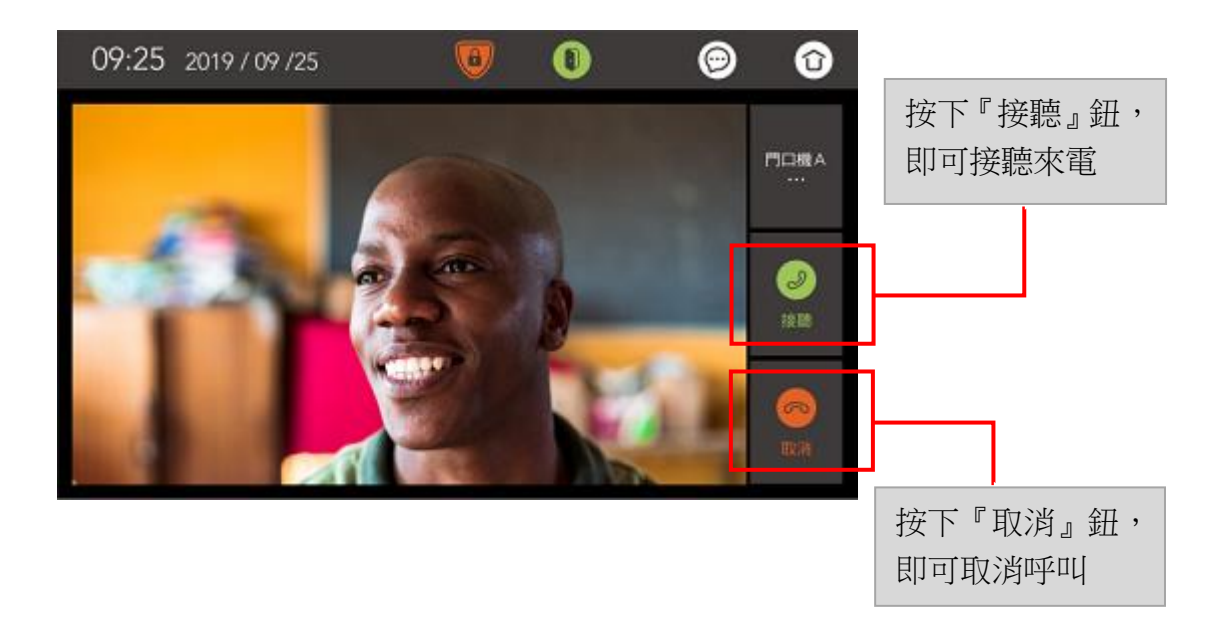

- 通話期間,如要結束通話時,只要按下『取消通話』鈕,就可結束通話
- 通話中,可按下『錄影』鈕,會將此次通話聲音及影像錄製成紀錄檔
- 通話中,可按下『開門』鈕,會開啟大門電鎖

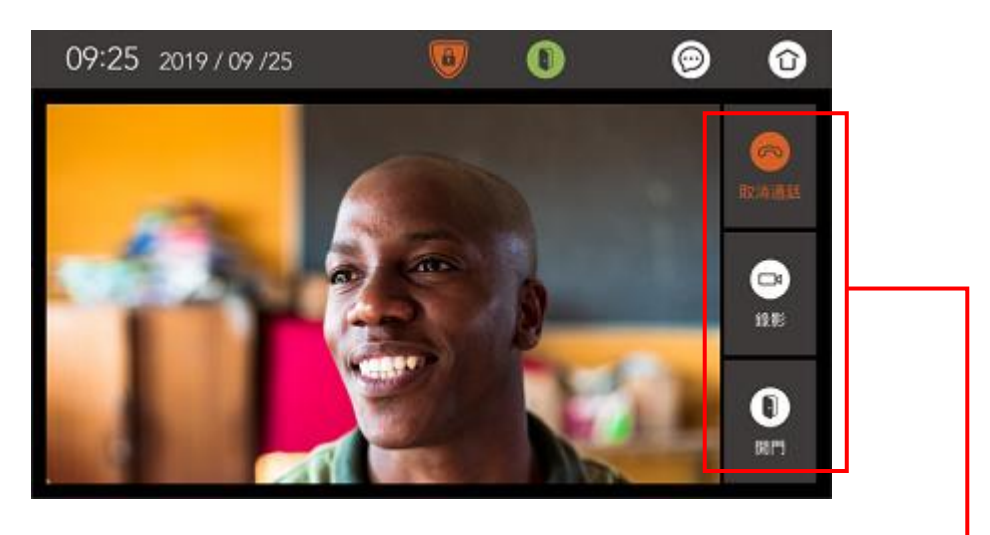

| 按下『取消通話』鈕,即可取消呼叫 |
|------------------|
| 按下『錄影』鈕,即可記錄通話內容 |
| 按下『開門』鈕,即可開啟大門電鎖 |

# 開門

『開門』操作如下:

• 方式一

待機下,操作『開門』鈕

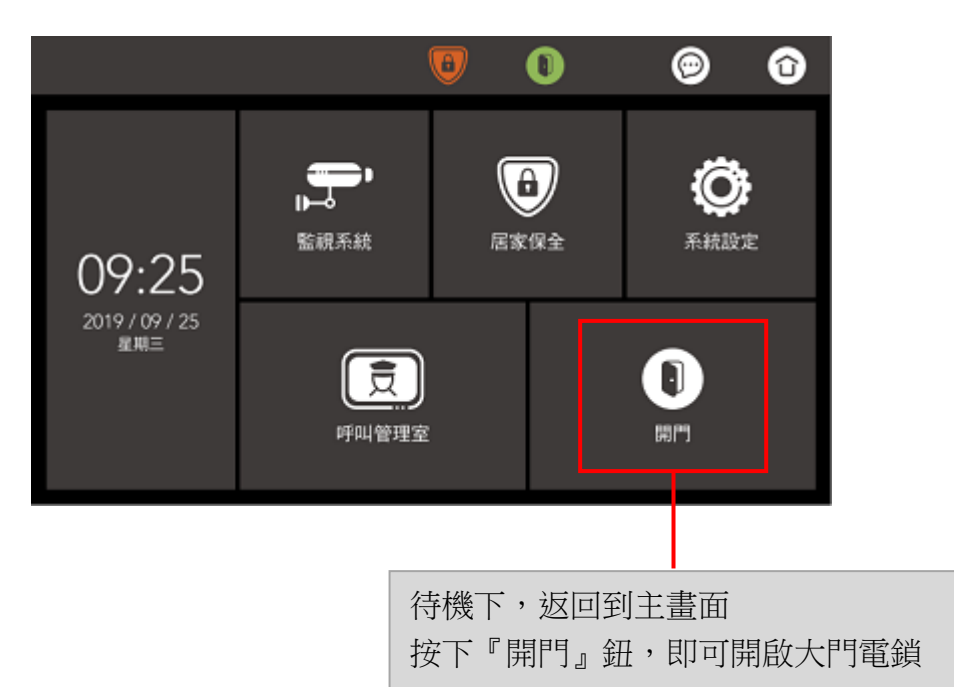

• 方式二

通話中,操作『開門』鈕

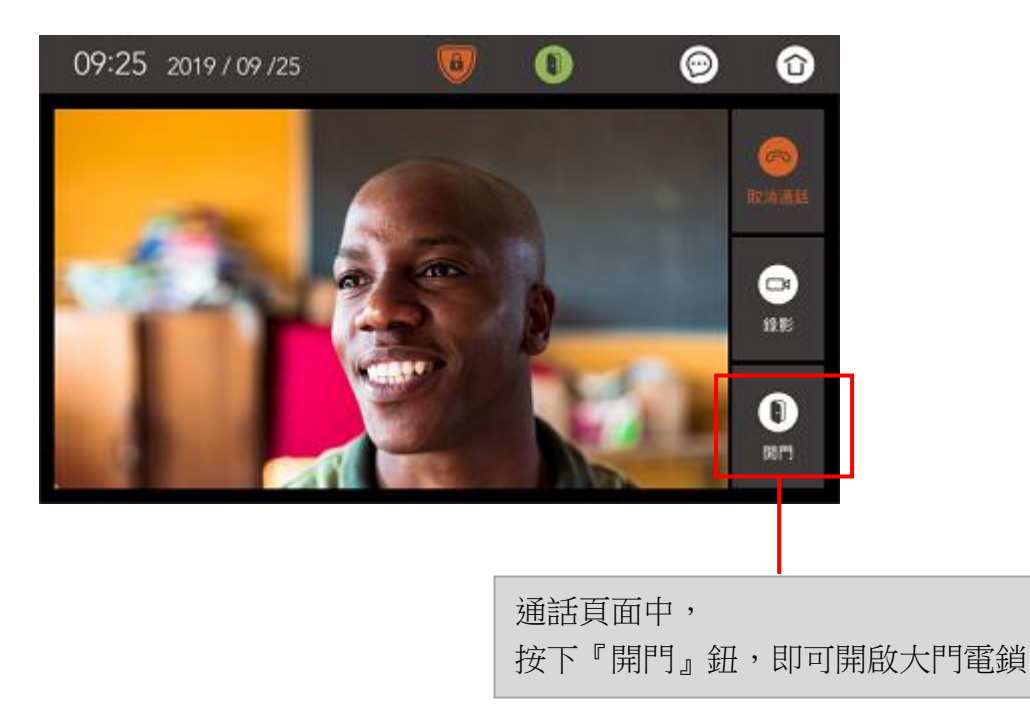

## 螢幕上所顯示的資訊

訊息檢視資訊 - 管理室訊息

『管理室訊息』操作如下:

- 當管理室有『信件通知』時,會發送一筆通知給住戶
- 觸碰一下螢幕可將訊息關閉掉

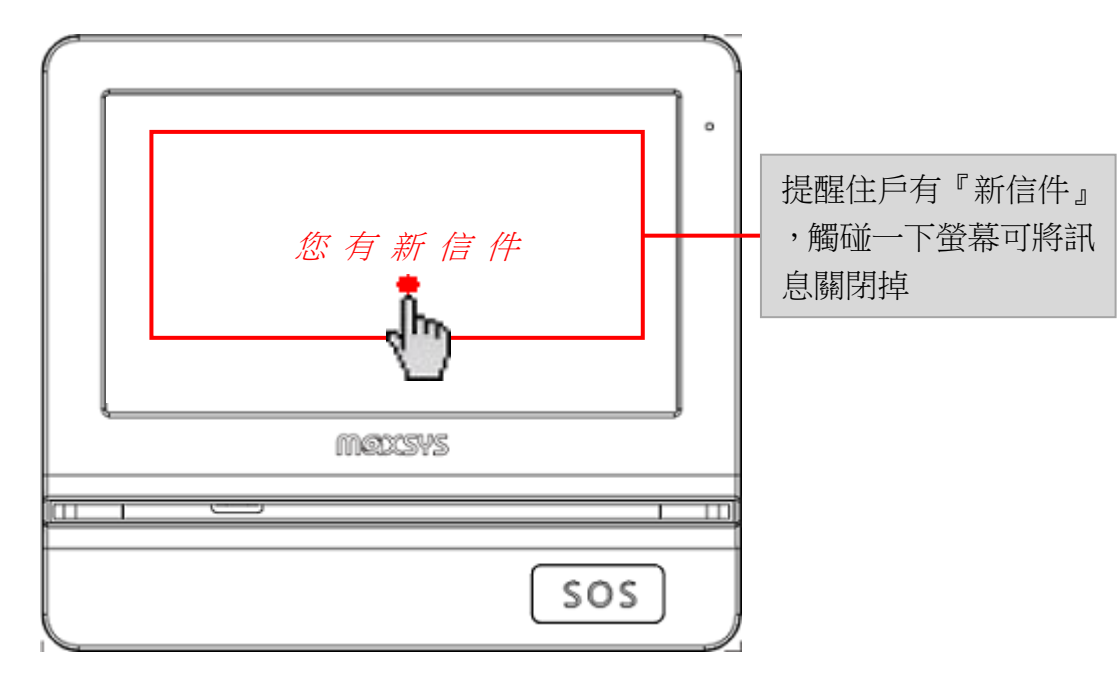

• 在『管理室訊息』頁面,會記錄最新一筆訊息通知,提醒住戶聯絡管理室

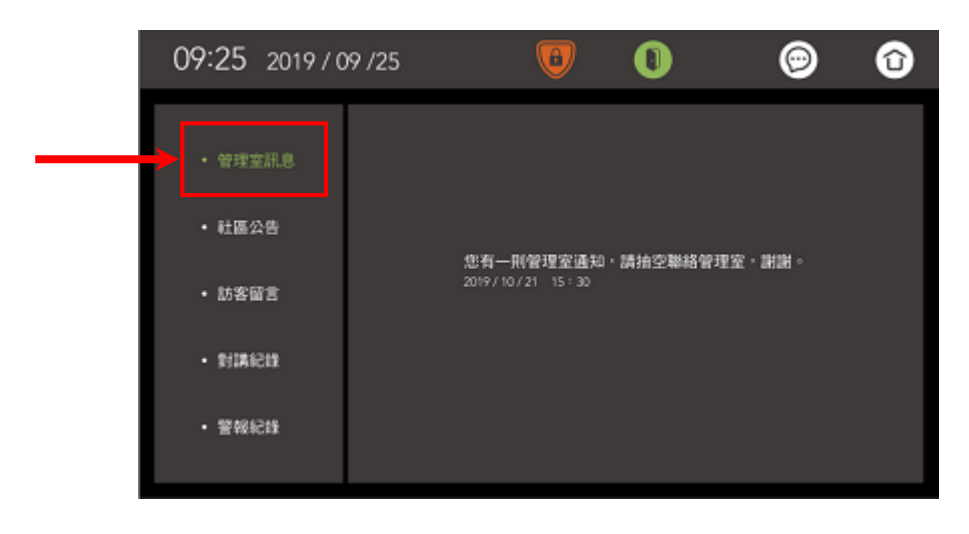

『社區公告』操作如下:

- 當社區有公告要傳達給住戶時, 會發送一筆通知給住戶
- 觸碰一下螢幕,就會顯示社區公告的影像畫面

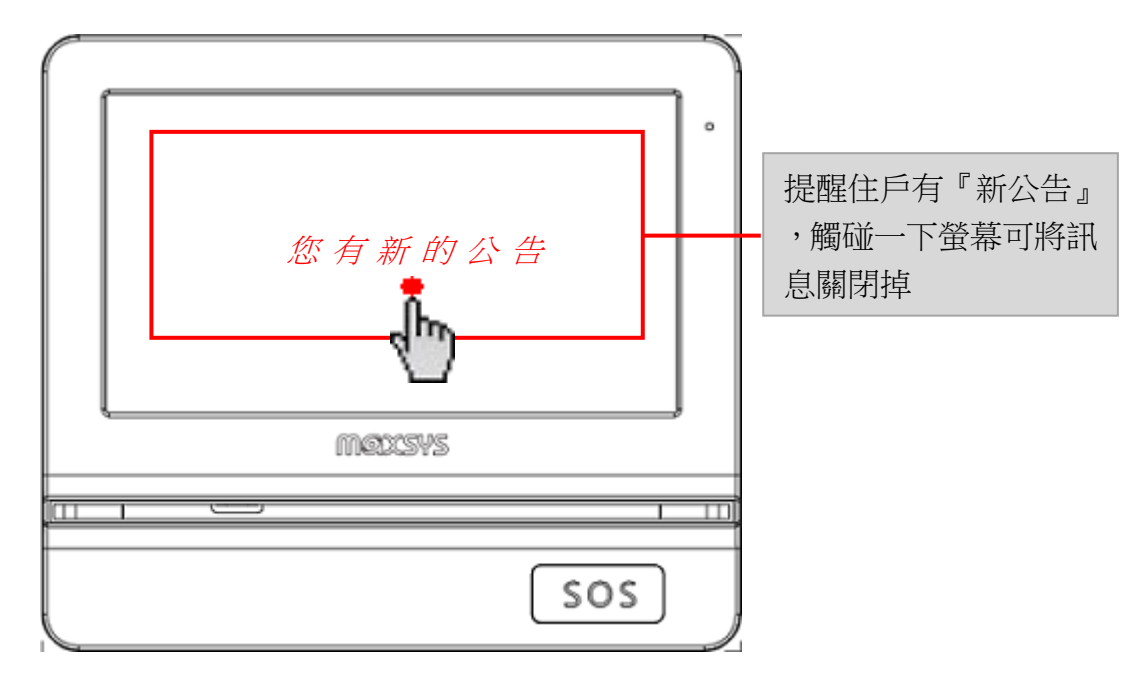

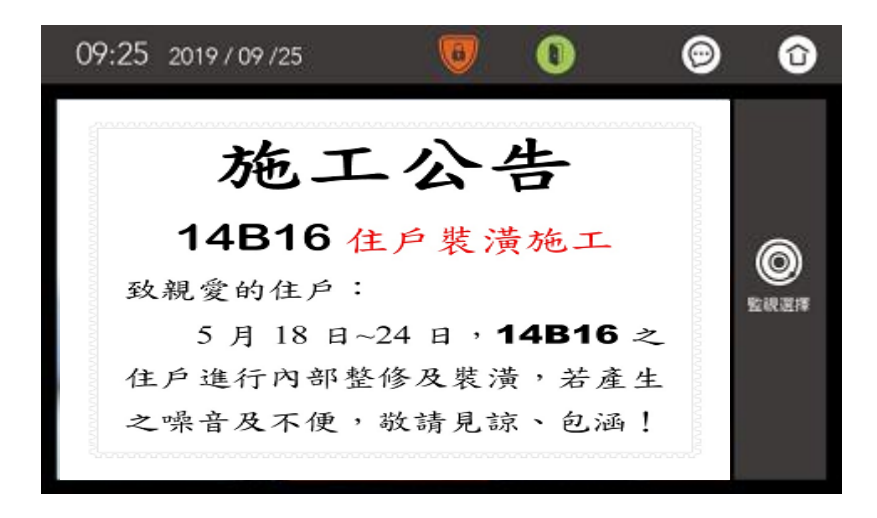

• 在『社區公告』頁面,會記錄最新一筆訊息通知

| 09:25 2019/0                                                                                | 9 /25 | 0                           |             | 9 | Û |
|---------------------------------------------------------------------------------------------|-------|-----------------------------|-------------|---|---|
| <ul> <li>・ 管理室訊息</li> <li>・ 社區公告</li> <li>・ 訪客留言</li> <li>・ 對講紀錄</li> <li>・ 繁報紀錄</li> </ul> |       | 您有一期社區公台<br>2019/10/21 15:3 | 吉•謝謝。<br>30 |   |   |

### 訊息檢視資訊 - 訪客留言

『訪客留言』操作如下:

• 在『訪客留言』頁面,可回放 "未接來電的自動錄影" 影片

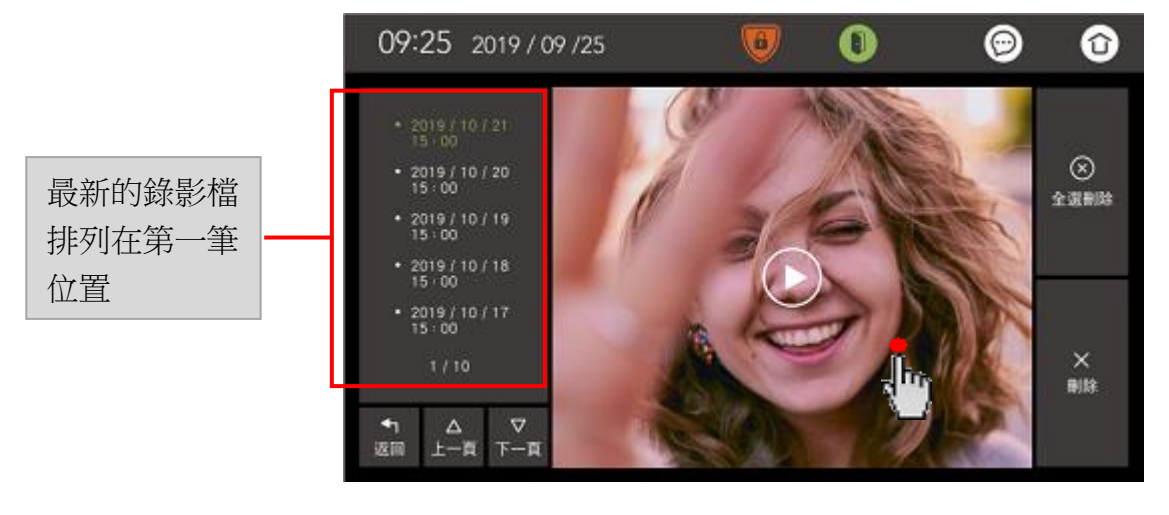

#### 訊息檢視資訊 - 對講紀錄

『對講紀錄』操作如下:

• 在『對講紀錄』頁面,可回放 "通話時手動錄影" 影片

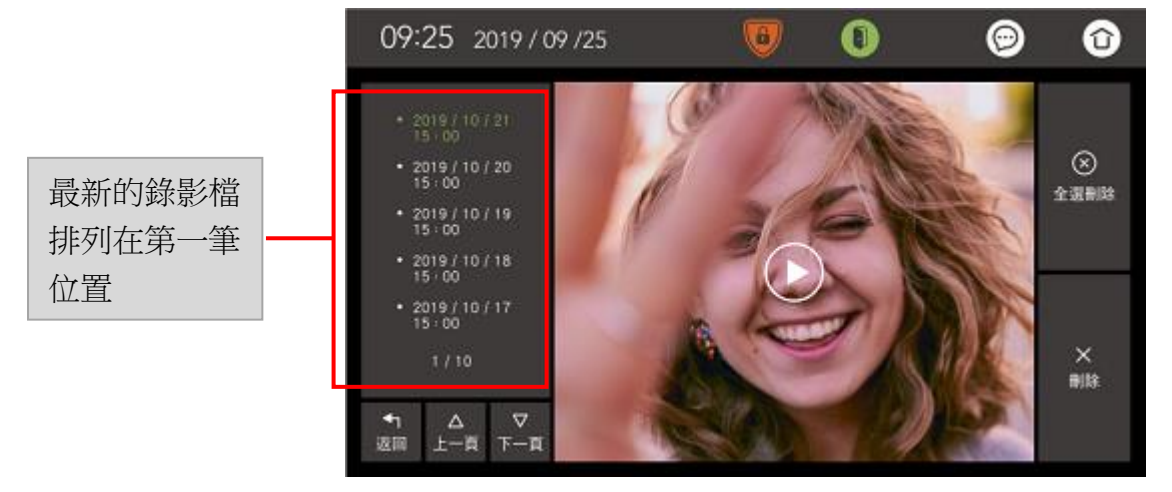

#### 訊息檢視資訊 - 警報紀錄

『警報紀錄』操作如下:

• 在『警報紀錄』頁面,可查詢 "曾經觸發的警報紀錄"

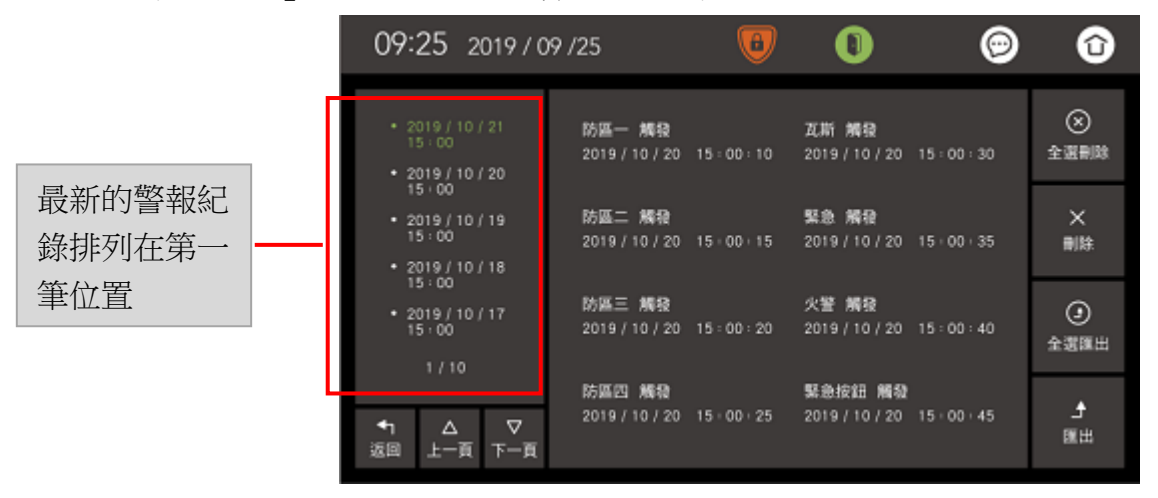

## 系統設定資訊 - 使用者設定 - 音量控制

- 『音量控制』操作如下:
  - 按(+) (-)鈕,即可調整音量大小

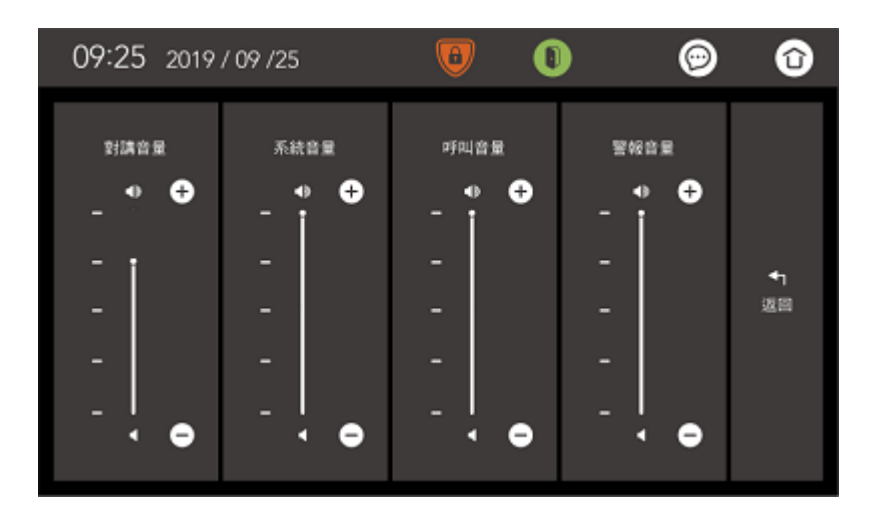

| 對講音量 | 調整『室內機的通話對講音量』 |
|------|----------------|
| 系統音量 | 調整『系統語音』音量     |
| 呼叫音量 | 調整『室內機的呼叫音量響聲』 |
| 警報音量 | 調整『警報響聲』       |

#### 系統設定資訊 - 使用者設定 - 時間設定

『時間設定』操作如下:

• 按 🔊 🔍 鈕,即可調整日期、時間

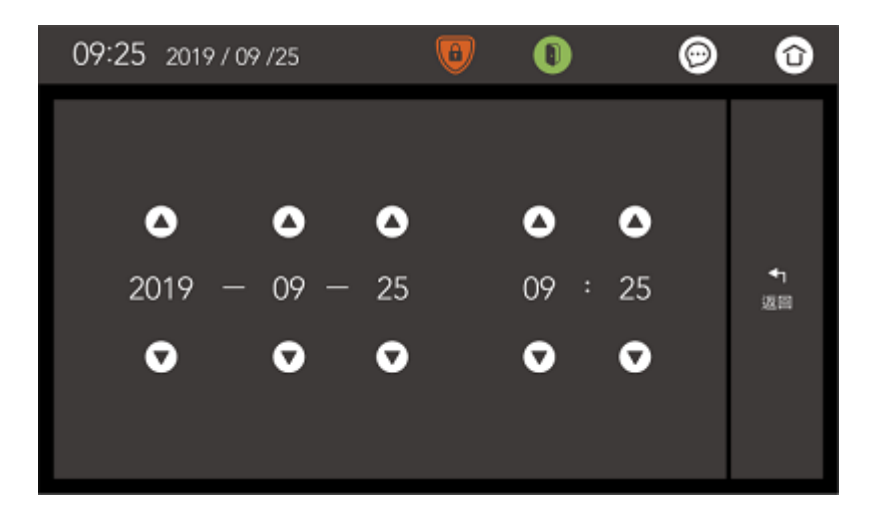

## 系統設定資訊 - 使用者設定 - 警報設定

『警報設定』操作如下:

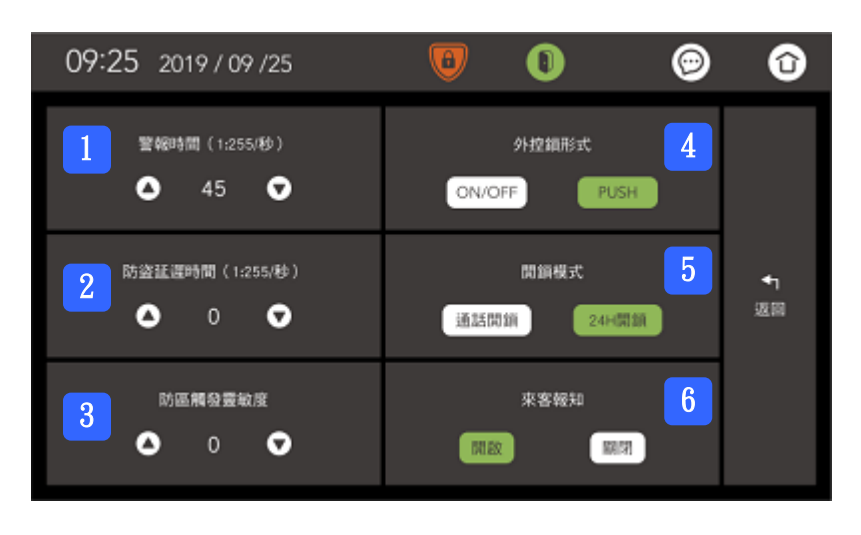

| 1 | 警報時間    | 警報聲響時間設定,可設定為1~255秒之間 【出廠預設值為45秒】                                                                                                    |
|---|---------|----------------------------------------------------------------------------------------------------|
| 2 | 防盗延遲時間  | <ul> <li>可設定在 1~255 秒之間 【出廠預設值為 0秒】</li> <li>◆ 當要設定「防盜報警系統」時,主機會等待一段延遲時間,才去啟動設定狀態</li> <li>◆ 若是「一區防盜迴路」被觸發,主機會等待一段延遲時間,才進行迴路異常的警報通知</li> <li>◆ 在「一區防盜迴路」被觸發多次的情況下,只會以第1次觸發的延遲時間做計數,且延遲時間也不會被重新計數</li> </ul> |
| 3 | 防區觸發靈敏度 | 設定區域偵測點之靈敏度,靈敏度等級分為1~9 【出廠預設值為0】<br>◆ 0的動作時間約100ms,每增加1,動作時間增100ms                                                                                                    |
| 4 | 外控鎖形式   | 外部設定鍵之啟動或解除 【出廠預設值為 PUSH】<br>◆ ON/OFF 型式: 按下就啟動設定,放開就啟動解除<br>◆ PUSH 型式: 按一次就啟動設定,再按一次就啟動解除                                                                                                    |
| 5 | 開鎖模式    | 開鎖模式 【出廠預設值為 24H 開鎖】<br>◆ 通話開鎖: 設定在『通話對講』過程按下開門鈕,才能做開鎖動作<br>◆ 24H 開鎖: 設定在任何時候按下開門鈕,都能做開鎖動作                                                                                                    |
| 6 | 來客報知    | 一區來客報知鈴聲之開或關 【出廠預設值為開啟】                                                                                                    |

## 系統設定資訊 - 使用者設定 - 背光調整

『背光調整』操作如下:

• 按(一) (+) 鈕,即可調整螢幕的背光亮度

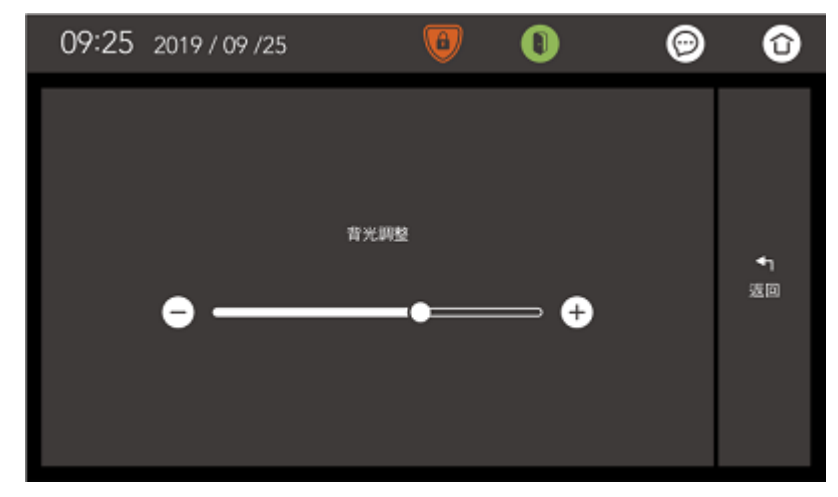

#### 系統設定資訊 - 使用者設定 - 警報聲音控制

『警報聲音控制』操作如下:

- 靜音:警報時,室內機不發出警報響聲(靜音)
- 警報音:警報時,室內機會發出警報響聲

| 09:25 | 2019 / 09 /25 |              | 0         | 0 | ø | Û                |
|-------|---------------|--------------|-----------|---|---|------------------|
|       |               | 警報聲音控制<br>靜音 | ji<br>警報音 |   |   | <b>◆</b> ]<br>迈丽 |

#### 系統設定資訊 - 使用者設定 - 對講錄影設定

『對講錄影設定』操作如下:

- 永不:訪客門口機呼叫時,不做自動錄影
- •10秒 / 30秒 / 60秒 / 90秒:訪客門口機呼叫時,會依照錄影時間進行自動錄影

| 09:25 2019/09/25 | 0                 | @ <b>6</b>                   |
|------------------|-------------------|------------------------------|
| 10楼 30楼          | 自動聲影設定<br>80秒 90秒 | <b>↓</b><br>返留<br><b>永</b> 不 |
|                  | - 22 -            |                              |

## 系統設定資訊 - 使用者設定 - 面板控制

『面板控制』操作如下:

以3分鐘(出廠預設值)為例
 當超過3分鐘後啟動省電節能模式,螢幕亮度會自動降到最低
 開啟螢幕只需重新觸點面板任一處即可。

| 09:25 2019/09/25         | 0                | 0    | 0 | Û              |
|--------------------------|------------------|------|---|----------------|
| 啟動螢幕保護後到<br>3分鐘 5分鐘 10分量 | 多久顯闭面板<br>里 15分鐘 | 30分量 |   | <b>€</b><br>返回 |

# 系統設定資訊 - 使用者設定 - 狀態燈控制

『狀態燈控制』操作如下:

|     | 09:2 | 25 2019 / 09 /25 | 0            | •     | Ô                    |
|-----|------|------------------|--------------|-------|----------------------|
|     |      | 狀態燈<br>開設        | 2#1<br>RH(P) |       | <b>◆</b> 1<br>返回     |
| 狀態燈 |      | 藍燈恆亮:表示待         | 幾中           |       |                      |
|     | 開啟   | 紅燈閃爍:表示警望        | 報觸發          | (出廠預設 | 值為 <mark>開啟</mark> ) |
|     |      | 紫燈恆亮:表示通言        | 話/佔線中        |       |                      |
|     | 關閉   | 不亮燈              |              |       |                      |

## SOS 緊急按鈕資訊

『SOS 緊急按鈕』操作如下:

- 在室內對講機的面板下方右側,有一顆『SOS 緊急按鈕』
- 『SOS 緊急按鈕』長按不放開、1 秒以上,會"緊急觸動"警報,自動通報管理員

|          |   |        |               | •   |
|----------|---|--------|---------------|-----|
|          |   |        |               |     |
|          |   |        |               |     |
|          |   |        |               |     |
|          | m | 2025¥S |               |     |
| <u>π</u> |   |        |               |     |
|          |   |        |               |     |
|          |   |        | SO            | s   |
|          |   |        |               |     |
|          |   |        | SOS 緊急        | 专按钮 |
|          |   |        | ~~~ <u></u> , |     |

#### 系統設定資訊 - 工程設定

『工程設定』操作如下:

- 『工程設定』的使用權限,是提供給『工程管理公司』來使用。請住戶勿隨意變動參數設定值。
- 進入『工程設定』頁面時,會要求輸入密碼

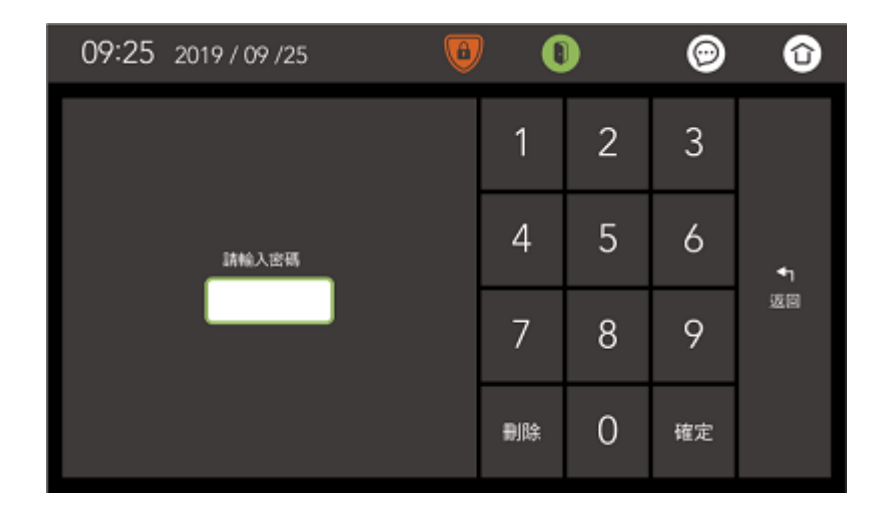

#### 系統設定資訊 - 工程設定 - 變更密碼

『變更密碼』操作如下:

• 需先『輸入原密碼(4碼)』,再『輸入新密碼(4碼)』,最後才按『確定』鈕儲存設定

| 09:25 2019 / 09 /25 🛛 🖲 | 0  |   | ø  | Û          |
|-------------------------|----|---|----|------------|
| 顏輸入原密碼                  | 1  | 2 | 3  |            |
| 調輸入新密碼                  | 4  | 5 | 6  | <b>*</b> 1 |
| 諸再確認新宗務                 | 7  | 8 | 9  | 返回         |
|                         | 删除 | 0 | 確定 |            |

## 系統設定資訊 - 工程設定 - 系統配置

『系統配置』操作如下:

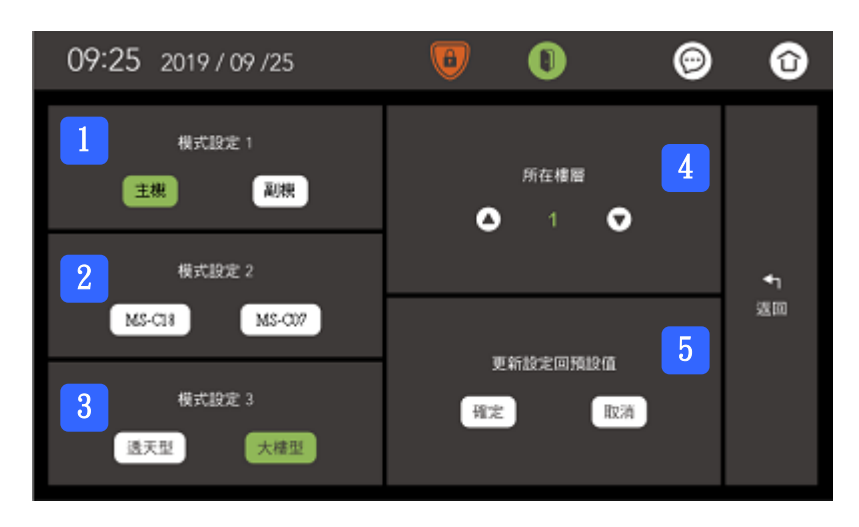

| 1 | 棋式扒完 1          | 主機:室內機當作"主機"                             |  |  |  |  |  |
|---|-----------------|------------------------------------------|--|--|--|--|--|
|   | 快八 <b></b> 成化 1 | 副機:室內機當作"副機",需搭配『模式設定2』做設定               |  |  |  |  |  |
| 2 | 模式設定 2          | 當室內機當作"副機"時,需設定『MS-C18』或『MS-C07』當作主機     |  |  |  |  |  |
| 3 | 模式設定 3          | 室內機可設定『透天型』或『大樓型』<br>備註:『透天型』會開啟"室內對講"功能 |  |  |  |  |  |
| 4 | 所在樓層            | 依照室內機的所在樓層,設定1~5樓                        |  |  |  |  |  |
| 5 | 更新設定回預設值        | 按下『確定』鈕,"室內機的參數設定值"會回復成出廠預設值             |  |  |  |  |  |
|   |                 | 按下『取消』鈕,"回預設值"動作會取消不執行                   |  |  |  |  |  |

## 系統設定資訊 - 工程設定 - 硬體支援

『硬體支援』操作如下:

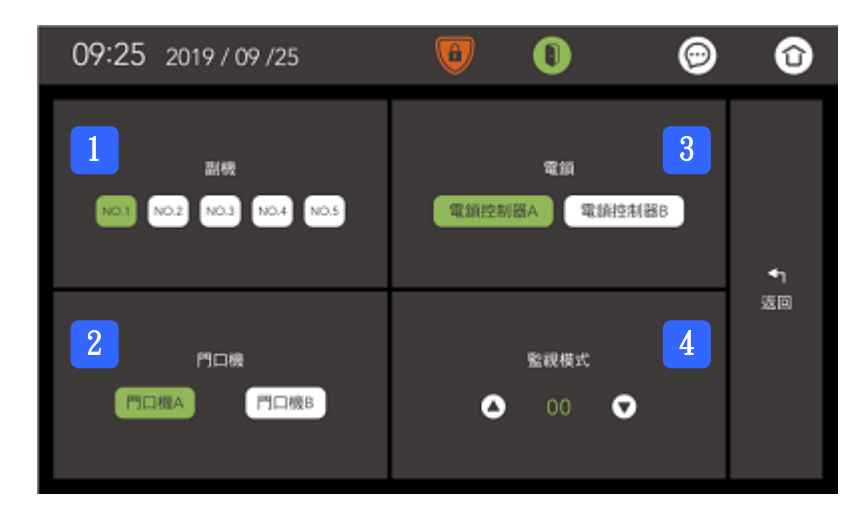

# ※ 當室內機當作"主機"時,此頁面才有作用

| 1 | 副機          | 掃描『1F~                                | 掃描『1F~5F 室內副機』連線狀態                                                                                                    |  |  |  |  |  |  |
|---|-------------|---------------------------------------|----------------------------------------------------------------------------------------------------|--|--|--|--|--|--|
| 2 | 門口機         | 掃描『門□                                 | 掃描『門口機 A、B』連線狀態                                                                                                    |  |  |  |  |  |  |
| 3 | 電鎖          | 掃描『電鎖                                 | 控制器 A、B』連線狀態                                                                                                    |  |  |  |  |  |  |
|   |             | 模式 00                                 | 接內部影像並且判斷 A、B 門口機<br>與 MS-CV01(內部)是否存在<br>不啟動 外部影像                                                                                                    |  |  |  |  |  |  |
|   |             |                                       | 接內部影像並且判斷 A、B 門口機<br>與 MS-CV01(內部)是否存在                                                                                                    |  |  |  |  |  |  |
|   |             | [ [ [ [ [ [ [ [ [ [ [ [ [ [ [ [ [ [ [ | 啟動 外部影像<br>(掛1組 CCD 設備或 MS-H01V/H02V 系列                                                                                                    |  |  |  |  |  |  |
| 4 | 血饥 <b>厌</b> |                                       | 接內部影像並且判斷 A、B 門口機<br>與 MS-CV01(內部)是否存在                                                                                                    |  |  |  |  |  |  |
|   |             | [英式] 02                               | 啟動 外部影像<br>(外掛外線 MS-CV01)                                                                                                    |  |  |  |  |  |  |
|   |             | 模式 03                                 | 不啟動 內部影像                                                                                                    |  |  |  |  |  |  |
|   |             |                                       | 啟動 外部影像<br>(外掛外線 MS-CV01)                                                                                                    |  |  |  |  |  |  |
| 4 | 監視模式        | 模式 01<br>模式 02<br>模式 03               | 與 MS-CV01(內部)是否存在<br>啟動 外部影像<br>(掛 1 組 CCD 設備或 MS-H01V/H02V 系列<br>接內部影像並且判斷 A、B 門口機<br>與 MS-CV01(內部)是否存在<br>啟動 外部影像<br>(外掛外線 MS-CV01)<br>不啟動 內部影像<br>(外掛外線 MS-CV01) |  |  |  |  |  |  |

# 配線說明

# 機板插 PIN 介紹

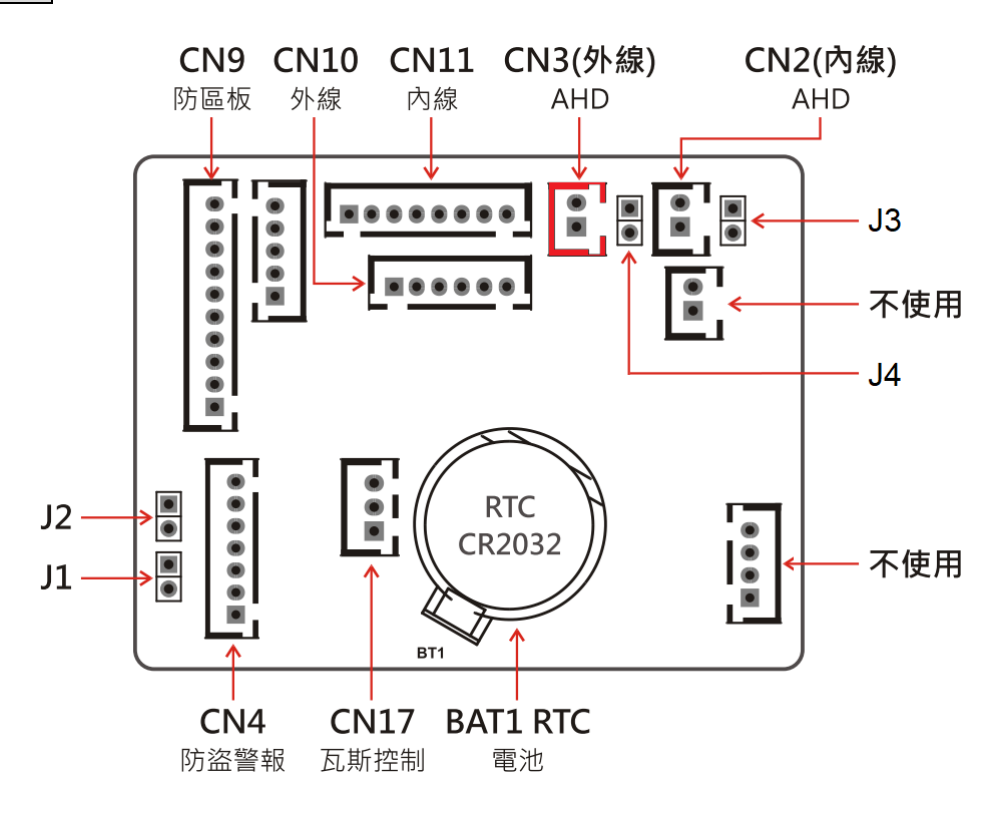

# 報警系統

| CN9   |           | 黑 | GND   | 接地  |      | CN4  |   | 黑 | GND 接地(輸出迴路)    |
|-------|-----------|---|-------|-----|------|------|---|---|-----------------|
| 10PIN | $\bullet$ | 棕 | Z1    | — 🖫 | (NC) | 7PIN | 0 | 棕 | 防盜警報輸出乾接點 (NO)  |
| 排線    | $\bullet$ | 紅 | Z2    |     | (NC) | 排線   | • | 紅 | 防盜警報輸出乾接點 (COM) |
|       | $\bullet$ | 橙 | Z3    | 日日  | (NC) |      | 0 | 橙 | 防盜警報輸出乾接點 (NC)  |
|       | $\bullet$ | 黃 | Z4    | 四區  | (NC) |      | • | 黃 | 防盜警報輸出          |
|       | $\bullet$ | 綠 | GAS   | 瓦斯  | (NO) |      | 0 | 綠 | 設定燈輸出           |
|       | $\bullet$ | 藍 | PANIC | 緊急  | (NO) |      | 0 | 藍 | 迴路異常燈輸出         |
|       | $\bullet$ | 紫 | FIRE  | 火警  | (NO) |      |   |   |                 |
|       | $\bullet$ | 灰 | KEY   | 外部言 | 设定   | CN17 |   | 棕 | 瓦斯控制 (NO)       |
|       | •         | 白 | BELL  | 門鈴輔 | 俞入   | 3PIN |   | 黑 | 瓦斯控制 (COM)      |
|       |           |   |       |     |      | 排線   |   | 紅 | 瓦斯控制 (NC)       |

# Jumper 插 PIN

| J1         | 設定指示燈 →          | 開路:LED 5V <b>(出廠預設值)</b> | 短路:輸出約+12V                                |       |
|------------|------------------|--------------------------|-------------------------------------------|-------|
| J2         | 迴路異常指示燈 →        | 開路:LED 5V <b>(出廠預設值)</b> | 短路:輸出約+12V                                |       |
| J3         | 內線影像 75Ω PIN · ∃ | 若該台主機為影像終端電阻的損           | 最後一台‧則需″拔掉″短路 PIN (出廠                     | 值為開路) |
| <b>J</b> 4 | 外線影像 75Ω PIN,    | 若該台主機為影像終端電阻的這           | 最後一台 <sup>,</sup> 則需″拔掉″短路 PIN <b>(出廠</b> | 值為開路) |

# 7 吋室內機做為『**主機**』時

-

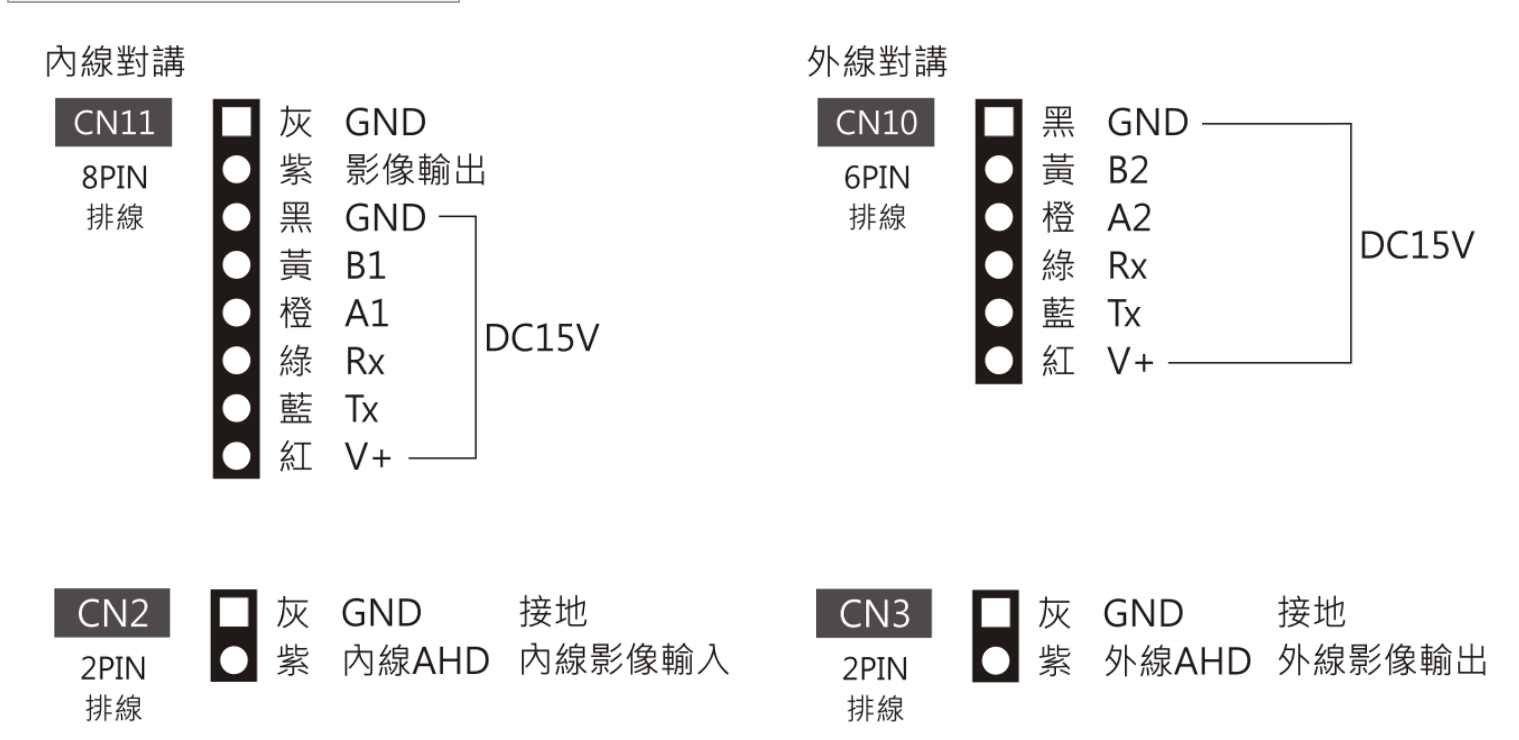

| 7 吋室内機做              | 為『副                                                        | 機』時                    |       |             |    |              |            |
|----------------------|------------------------------------------------------------|------------------------|-------|-------------|----|--------------|------------|
| 内線對講<br>CN10<br>6PIN | ■<br>■<br>■<br>業                                           | GND<br>B2              |       | CN2<br>2PIN | 灰紫 | GND<br>內線AHD | 接地<br>影像輸入 |
| 排線                   | <ul> <li>● 橙</li> <li>● 緑</li> <li>藍</li> <li>紅</li> </ul> | A2<br>Rx<br>Tx<br>V+ — | DC15V | 排線          |    |              |            |